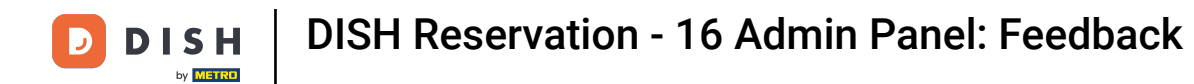

i

Willkommen im Dashboard von DISH Reservation . In diesem Tutorial zeigen wir Ihnen, wie Sie das Feedback Ihrer Gäste einsehen und veröffentlichen.

| DISH RESERVATION          |                                                                                                    | <b>≜</b> ° | Test Bis     | tro Trainir | ng 💽          | <u> </u>    |        |  |  |  |
|---------------------------|----------------------------------------------------------------------------------------------------|------------|--------------|-------------|---------------|-------------|--------|--|--|--|
| Reservations              | Have a walk-in customer? Received a reservation request over phone / email? Don't forget to add it to you reservation book! | ır         | WALK-IN      |             | DD RESERVA    |             |        |  |  |  |
| 🛏 Table plan              |                                                                                                    |            |              |             |               |             |        |  |  |  |
| 🎢 Menu                    | Tue, 3 Oct - Tue, 3 Oct     All services                                                                                    |            |              |             |               | ~           |        |  |  |  |
| 🚢 Guests                  | There is <b>1</b> active limit configured for the selected time period                                                      |            |              |             | Show          | more 🗸      |        |  |  |  |
| Feedback                  |                                                                                                    |            |              |             |               |             |        |  |  |  |
| 🗠 Reports                 | ○ All ○ Completed                                                                                                    |            | 0 🔄          | <b>4</b> 0  | <b>F</b> 0/37 |             |        |  |  |  |
| 💠 Settings 👻              |                                                                                                    |            |              |             |               |             |        |  |  |  |
|                           | No reservations available                                                                                                   |            |              |             |               |             |        |  |  |  |
|                           |                                                                                                    |            |              |             |               |             |        |  |  |  |
|                           | Print                                                                                                    |            |              |             |               | •           |        |  |  |  |
| Pause online reservations | Designed by Hospitality Digital GmbH. All rights reserved.                                                                  | FAQ        | Terms of use | Imprint     | Data privacy  | Privacy Set | ttings |  |  |  |

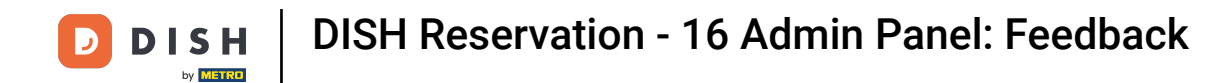

## 6 Gehen Sie zunächst im Menü links auf "Feedback".

| <b>DISH</b> RESERVATION   |                                                                                                    | 🌲 Test Bistro Training 🕤   🏄 🗸 🕞                               |  |  |  |  |  |  |  |  |  |
|---------------------------|----------------------------------------------------------------------------------------------------|----------------------------------------------------------------|--|--|--|--|--|--|--|--|--|
| Reservations              | Have a walk-in customer? Received a reservation request over phone / email? Don't forget to add reservation book! | d it to your WALK-IN ADD RESERVATION                           |  |  |  |  |  |  |  |  |  |
| म Table plan              | Tue, 3 Oct - Tue, 3 Oct                                                                                           | ces ~                                                          |  |  |  |  |  |  |  |  |  |
| 🛎 Guests                  | There is 1 active limit configured for the selected time period                                                   | Show more 🗸                                                    |  |  |  |  |  |  |  |  |  |
| 🕲 Feedback                |                                                                                                    |                                                                |  |  |  |  |  |  |  |  |  |
| 🗠 Reports                 |                                                                                                    |                                                                |  |  |  |  |  |  |  |  |  |
| 🌣 Settings 👻              |                                                                                                    |                                                                |  |  |  |  |  |  |  |  |  |
| 𝔗 Integrations            |                                                                                                    |                                                                |  |  |  |  |  |  |  |  |  |
|                           | No reservations available                                                                                         |                                                                |  |  |  |  |  |  |  |  |  |
| Teo monu quarte in bours? | Print                                                                                                    | ?                                                              |  |  |  |  |  |  |  |  |  |
| Pause online reservations | Designed by Hospitality Digital GmbH. All rights reserved.                                                        | FAQ   Terms of use   Imprint   Data privacy   Privacy Settings |  |  |  |  |  |  |  |  |  |

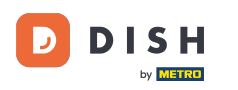

i

Sie befinden sich nun in der Übersicht Ihrer Gästebewertungen . Hier können Sie Gästebewertungen einsehen und auf der Website des Betriebes veröffentlichen.

| DISH RESERVATION                                       |                                                                                         |                                        |                                        |                                                                      |                                                                                                    | Liebe Gäste, Wir renovieren für Sie. | মুদ<br>বাদ |  |
|--------------------------------------------------------|-----------------------------------------------------------------------------------------|----------------------------------------|----------------------------------------|----------------------------------------------------------------------|----------------------------------------------------------------------------------------------------|--------------------------------------|------------|--|
| Reservations                                           | One day after their visit, yo<br>reservation and only your<br>your Internet Presence we | our guest<br>guests ca<br>ebsite. If v | s receive a<br>In provide<br>ou want t | an email / SMS asking<br>it. Your guests may<br>o publish feedback o | g<br>them to give feedback about their dining experience. Feedback is limited to one response per<br>choose to provide their feedback anonymously. You can choose to publish and display reviews on<br>an your own website, you can find instructions here. |                                      |            |  |
| 🎢 Menu                                                 | Feedback Date 🖡                                                                         | Food                                   | Service                                | Customer                                                             | Comments                                                                                                    |                                      |            |  |
| 🛎 Guests                                               | 04/06/2020                                                                              | 5 公                                    | 5 公                                    |                                                                      | Publish                                                                                                    |                                      |            |  |
| ④ Feedback                                             | 17/03/2020                                                                              | 5 ☆                                    | 4☆                                     |                                                                      | Dublick                                                                                                    |                                      |            |  |
| 🗠 Reports                                              |                                                                                         |                                        |                                        |                                                                      | Publish                                                                                                    |                                      |            |  |
| 🌣 Settings 👻                                           | 15/03/2020                                                                              | 4 合                                    | 5 🕁                                    |                                                                      | Wie immer TOP! Publish                                                                                                    |                                      |            |  |
| ⑦ Help                                                 | 13/03/2020                                                                              | 5 ☆                                    | 5 🕁                                    |                                                                      | Publish                                                                                                    |                                      |            |  |
|                                                        | 09/03/2020                                                                              | 5 公                                    | 5 🕁                                    |                                                                      | Unser Gast aus Atlanta (USA) war sehr beglückt über den Abend und damit wir auch. Bewirtung und Ambiente waren sehr stimmig. Großes Lob auch für das Team.                                                                                                  |                                      |            |  |
|                                                        | 09/03/2020                                                                              | 5 ☆                                    | 5 公                                    |                                                                      |                                                                                                    |                                      |            |  |
|                                                        | 07/03/2020                                                                              | 5 🕁                                    | 5 🕁                                    |                                                                      | Sejr gut Publish                                                                                                    |                                      |            |  |
|                                                        | 05/03/2020                                                                              | 5 ☆                                    | 5 ☆                                    |                                                                      | Ich komme immer wieder gerne ins Nuovo Mario! Danke für den Unpublish                                                                                                    |                                      |            |  |
|                                                        | 26/02/2020                                                                              | 5 公                                    | 5 公                                    |                                                                      |                                                                                                    |                                      |            |  |
|                                                        | 25/02/2020                                                                              | 5 ☆                                    | 5 ☆                                    |                                                                      | Alles super Essen gut Service gut Ein gelungener Abend Publish                                                                                                    |                                      |            |  |
|                                                        | 24/02/2020                                                                              | 5 公                                    | 5 ☆                                    |                                                                      | Excellent!                                                                                                    |                                      |            |  |
|                                                        | 21/02/2020                                                                              | 5 公                                    | 5 公                                    |                                                                      | Alles top incl. Weinkarte                                                                                                    |                                      |            |  |
|                                                        | 16/02/2020                                                                              | 5 ☆                                    | 5 🕁                                    |                                                                      | Publish                                                                                                    |                                      |            |  |
| Too many guests in house?<br>Pause online reservations | 11/02/2020                                                                              | 5 ☆                                    | 4 ☆                                    |                                                                      | Exzellentes Essen, angenehme Atmosphäre, aufmerksame und unaufdringliche Bewirtung - das, was man angesichts der durchaus Publish hohen Preise erwarten darf.                                                                                               |                                      |            |  |
|                                                        | 10/02/2020                                                                              | ⊑ «^>                                  | ∟ د                                    |                                                                      |                                                                                                    |                                      |            |  |

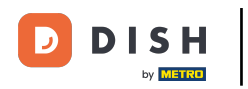

## Um das Feedback eines Gastes zu veröffentlichen, klicken Sie auf "Veröffentlichen".

| <b>DISH</b> RESERVATION                                |                                                                                      |                                              |                                        |             |                                                                                                    | Liebe Gäste, Wir renovieren für Sie. 🛛 🎽 🎽 🗸 |
|--------------------------------------------------------|--------------------------------------------------------------------------------------|----------------------------------------------|----------------------------------------|-------------|----------------------------------------------------------------------------------------------------|----------------------------------------------|
| E Reservations                                         | One day after their visit, y<br>reservation and only you<br>your Internet Presence w | your guests<br>r guests ca<br>vebsite. If ye | s receive a<br>n provide<br>ou want to | ber<br>S on |                                                                                                    |                                              |
| 🎢 Menu                                                 | Feedback Date 👫                                                                      | Food                                         | Service                                | Customer    | Comments                                                                                                    |                                              |
| 🛎 Guests                                               | 04/06/2020                                                                           | 5 公                                          | 5 公                                    |             | Publish                                                                                                    |                                              |
| Seedback                                               | 17/07/2020                                                                           | - ب                                          | /A.                                    |             |                                                                                                    |                                              |
| 🗠 Reports                                              | 17/03/2020                                                                           | 2 M                                          | - μ                                    |             | Publish                                                                                                    |                                              |
| 🏟 Settings 👻                                           | 15/03/2020                                                                           | 4 🕁                                          | 5 🕁                                    |             | Wie immer TOP! Publish                                                                                                    |                                              |
| ⑦ Help                                                 | 13/03/2020                                                                           | 5 🕁                                          | 5 🕁                                    |             | Publish                                                                                                    |                                              |
|                                                        | 09/03/2020                                                                           | 5 🕁                                          | 5 ☆                                    |             | Unser Gast aus Atlanta (USA) war sehr beglückt über den Abend und damit wir auch. Bewirtung und Ambiente waren sehr stimmig. Großes Lob auch für das Team. |                                              |
|                                                        | 09/03/2020                                                                           | 5 🕁                                          | 5 🕁                                    |             |                                                                                                    |                                              |
|                                                        | 07/03/2020                                                                           | 5 公                                          | 5 公                                    |             | Sejr gut Publish                                                                                                    |                                              |
|                                                        | 05/03/2020                                                                           | 5 公                                          | 5 公                                    |             | Ich komme immer wieder gerne ins Nuovo Mario! Danke für den Unpublish tollen Service und das köstliche Essen!                                              |                                              |
|                                                        | 26/02/2020                                                                           | 5 ☆                                          | 5 公                                    |             |                                                                                                    |                                              |
|                                                        | 25/02/2020                                                                           | 5 🕁                                          | 5 🕁                                    |             | Alles super Essen gut Service gut Ein gelungener Abend Publish                                                                                             |                                              |
|                                                        | 24/02/2020                                                                           | 5 公                                          | 5 🕁                                    |             | Excellent!                                                                                                    |                                              |
|                                                        | 21/02/2020                                                                           | 5 公                                          | 5 🕁                                    |             | Alles top incl. Weinkarte                                                                                                    |                                              |
|                                                        | 16/02/2020                                                                           | 5 公                                          | 5 公                                    |             | Publish                                                                                                    |                                              |
| Too many guests in house?<br>Pause online reservations | 11/02/2020                                                                           | 5 ☆                                          | 4 ☆                                    |             | Exzellentes Essen, angenehme Atmosphäre, aufmerksame und unaufdringliche Bewirtung - das, was man angesichts der durchaus hohen Preise erwarten darf.      |                                              |
|                                                        | 10/02/2020                                                                           | ∟ د                                          | ⊏ د^>                                  |             |                                                                                                    |                                              |

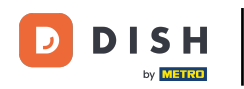

i

Das war's. Sie haben das Tutorial abgeschlossen und wissen nun, wie Sie das Feedback Ihrer Gäste prüfen und veröffentlichen.

| <b>DISH</b> RESERVATION                                |                                                                                       |                                        |                                        |                                                                      |                                                                                                    |                                          | Liebe Gäste, Wir renovieren für Sie. | <u> 취</u> 분 ~ ( | • |
|--------------------------------------------------------|---------------------------------------------------------------------------------------|----------------------------------------|----------------------------------------|----------------------------------------------------------------------|----------------------------------------------------------------------------------------------------|------------------------------------------|--------------------------------------|-----------------|---|
| Reservations                                           | One day after their visit, y<br>reservation and only your<br>your Internet Presence w | our guest<br>guests ca<br>ebsite. If y | s receive a<br>In provide<br>ou want t | in email / SMS asking<br>it. Your guests may<br>o publish feedback c | g them to give feedback about their dining experience. Feedback is limited to<br>choose to provide their feedback anonymously. You can choose to publish and<br>n your own website, you can find instructions <u>here</u> . | one response per<br>d display reviews on |                                      |                 |   |
| 🎢 Menu                                                 | Feedback Date 🖡                                                                       | Food                                   | Service                                | Customer                                                             | Comments                                                                                                    |                                          |                                      |                 |   |
| 🐣 Guests                                               | 04/06/2020                                                                            | 5 ☆                                    | 5 ☆                                    |                                                                      |                                                                                                    | Publish                                  |                                      |                 |   |
| Feedback                                               | 17/03/2020                                                                            | 5 公                                    | 4 🟠                                    |                                                                      |                                                                                                    |                                          |                                      |                 |   |
| 🗠 Reports                                              |                                                                                       |                                        |                                        |                                                                      |                                                                                                    | Publish                                  |                                      |                 |   |
| 🏟 Settings 👻                                           | 15/03/2020                                                                            | 4 ☆                                    | 5 ☆                                    |                                                                      | Wie immer TOP!                                                                                                    | Publish                                  |                                      |                 |   |
| ⑦ Help                                                 | 13/03/2020                                                                            | 5 公                                    | 5 公                                    |                                                                      |                                                                                                    | Publish                                  |                                      |                 |   |
|                                                        | 09/03/2020                                                                            | 5 公                                    | 5 ☆                                    |                                                                      | Unser Gast aus Atlanta (USA) war sehr beglückt über den Abend und damit wir auch. Bewirtung und Ambiente waren sehr stimmig. Großes Lob auch für das Team.                                                                  | Publish                                  |                                      |                 |   |
|                                                        | 09/03/2020                                                                            | 5 ☆                                    | 5 公                                    |                                                                      |                                                                                                    |                                          |                                      |                 |   |
|                                                        | 07/03/2020                                                                            | 5 ☆                                    | 5 🕁                                    |                                                                      | Sejr gut                                                                                                    | Publish                                  |                                      |                 |   |
|                                                        | 05/03/2020                                                                            | 5 ☆                                    | 5 公                                    |                                                                      | Ich komme immer wieder gerne ins Nuovo Mario! Danke für den tollen Service und das köstliche Essen!                                                                                                    | Unpublish                                |                                      |                 |   |
|                                                        | 26/02/2020                                                                            | 5 公                                    | 5 公                                    |                                                                      |                                                                                                    |                                          |                                      |                 |   |
|                                                        | 25/02/2020                                                                            | 5 公                                    | 5 公                                    |                                                                      | Alles super Essen gut Service gut Ein gelungener Abend                                                                                                    | Publish                                  |                                      |                 |   |
|                                                        | 24/02/2020                                                                            | 5 ☆                                    | 5 公                                    |                                                                      | Excellent!                                                                                                    |                                          |                                      |                 |   |
|                                                        | 21/02/2020                                                                            | 5 ☆                                    | 5 ☆                                    |                                                                      | Alles top incl. Weinkarte                                                                                                    |                                          |                                      |                 |   |
|                                                        | 16/02/2020                                                                            | 5 公                                    | 5 🕁                                    |                                                                      |                                                                                                    | Publish                                  |                                      |                 |   |
| Too many guests in house?<br>Pause online reservations | 11/02/2020                                                                            | 5 ☆                                    | 4 ☆                                    |                                                                      | Exzellentes Essen, angenehme Atmosphäre, aufmerksame und<br>unaufdringliche Bewirtung - das, was man angesichts der durchaus<br>hohen Preise erwarten darf.                                                                 | Publish                                  |                                      |                 |   |
|                                                        | 10/02/2020                                                                            | ⊑ «∕~                                  | <b>- ^</b>                             |                                                                      |                                                                                                    |                                          |                                      |                 |   |

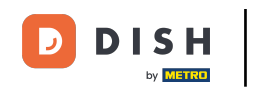

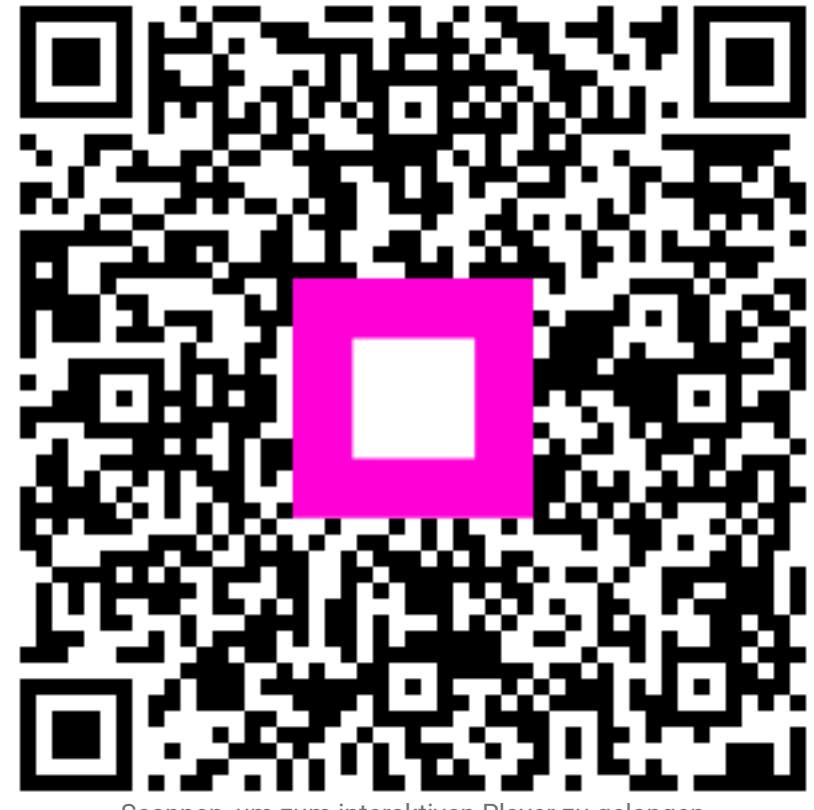

Scannen, um zum interaktiven Player zu gelangen